# 网页端操作流程 (后附手机端操作流程)

## 一、下载安装

PC 客户端可以通过以下途径下载安装泛雅课堂: 泛雅课堂官网地址: k.chaoxing.com

## 二、登录以及如何进入直播课

**1**、登录:浏览器中输入网址,选择机构账号登录,按照流程登录 https://syk.jxjy.chaoxing.com 账号:学号,初始密码: edu@123456

| 手机号登录     | 机构账号登录       |
|-----------|--------------|
|           | 学号           |
| 🗎 🚟 🔸 初日  | 始密码为:edu@123 |
| 请输入右边四位数字 | 8569         |

按页面提示要求修改自己的密码,再用新密码登录,一定要牢记自己的密码!!!

|                                          | 首都医科大学继续教育学院学历平台 |
|------------------------------------------|------------------|
|                                          | 手机号登录机构账号登录      |
| 🔒 输入密码 🔤 😽                               |                  |
| 🔒 确认密码 🔤 😽                               | 医 账号             |
| 密码要求8-16位字符,至少包含数字、字母、_@#.()特殊字符<br>两种元素 | 🔒 密码 😽 运置数码?     |
| 请输入右边四位数字 5668                           | 请输入右边四位数字 9735   |
| 群录                                       | 茂寺               |

2、绑定手机、修改密码:点击界面右上角"账号管理",在"基本资料"里点击手机号——修改,输入手机号,获取验证码,确认修改,即可绑定手机,再登录时忘记密码,可通过手机找回密码。

|               | <b>1</b> .<br><del>11</del> <del>11</del> <del>1</del> <del>11</del> <del>11</del> <del>11</del> <del>11</del> <del>1</del> <del>11</del> <del>11</del> <del>11</del> <del>11</del> <del>1</del> <del>11</del> <del>11</del> <del>11</del> <del>1</del> <del>11</del> <del>11</del> <del>1</del> <del>11</del> <del>11</del> <del>1</del> <del>1</del> <del>11</del> <del>1</del> <del>1</del> <del>11</del> <del>1</del> <del>1  <del>1</del></del> | 账号管理   |
|---------------|----------------------------------------------------------------------------------------------------|--------|
|               | · · · · · · · · · · · · · · · · · · ·                                                                                                    | 切使中心   |
|               | 基本资料 修改头像 竖钓管理 注拍账号 语言                                                                                                    | 1801Th |
|               |                                                                                                    |        |
|               | 姓名                                                                                                    |        |
|               | id 253290515                                                                                                    |        |
| ■ 个人信息        | 性別 〇 男 ④ 女                                                                                                    |        |
| ,选课管理         | Fine May                                                                                                    |        |
| 🗧 学生服务        |                                                                                                    |        |
| <b>二</b> 考试服务 | ₩Q2 + 冷印中Q2                                                                                                    |        |
| - H.U 10277   | 首都些科大学地学教育学院学历半台                                                                                                    |        |
|               |                                                                                                    |        |
| く返回           | 首都医科大学继续教育学院学历平台                                                                                                    |        |
| 新手机           | 马 手机号登录 机构账号登录                                                                                                    |        |
| +86           | 手机局 题 账号                                                                                                    |        |
|               | 正時 教明会正明 金弱 ~ 忘记密明?                                                                                                    |        |
|               | 商組入右边四位数字 39.61                                                                                                    |        |
|               | 受験                                                                                                    |        |
|               |                                                                                                    |        |

3、进入泛雅直播课:进入个人空间界面,选择要学的课程

|                     | 学历课程 其他课程                                                                                                    |    |
|---------------------|----------------------------------------------------------------------------------------------------|----|
| <ul> <li></li></ul> | ガリが 書 学 本語     ガリ 新 新 新 学 (2053)     考核 収量: (网络) 作业30%+章节任务点10%+期末考试50% <sup>(*)</sup> 浅上学习进度: (作业: 00 ○ 章节任务点: 00 ○     紫仕享习进度: (***: 00 ○ 章节任务点: 00 ○ |    |
| 🚔 个人信息              |                                                                                                    |    |
| 💼 选课管理              |                                                                                                    | 更多 |
| 🧰 学生服务              |                                                                                                    |    |
| · 考试服务              |                                                                                                    |    |
| □ 毕业课程              |                                                                                                    |    |

### 点击"体验新版",进入新版界面:

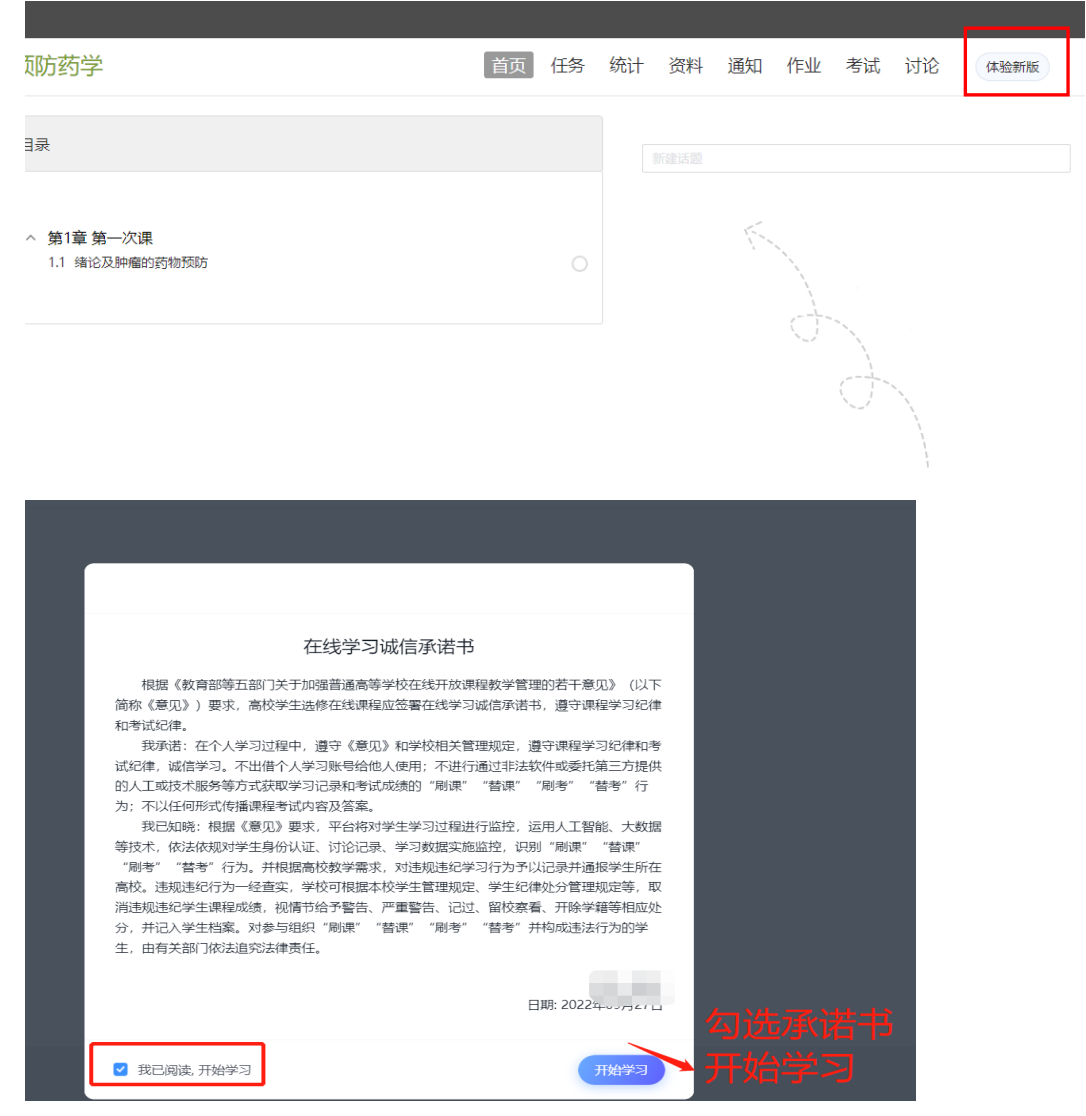

点击左边栏"章节",点击要上的章节进入,点击老师已设置好的直播课: ▲ Σ₩

| Careful Post | - 已完成任务点: 0/1 |           |  |
|--------------|---------------|-----------|--|
| 任务           | 目录            |           |  |
| ■ 章节         | 新建目录          |           |  |
| 🗩 讨论         | 1 1.1 开学第一课   |           |  |
| 📝 作业         | 1.2 新建目录      | 点击对应的直播章节 |  |
| 🦉 考试         |               |           |  |
| 资料           |               |           |  |
| ★ 错题集        |               |           |  |
|              |               |           |  |

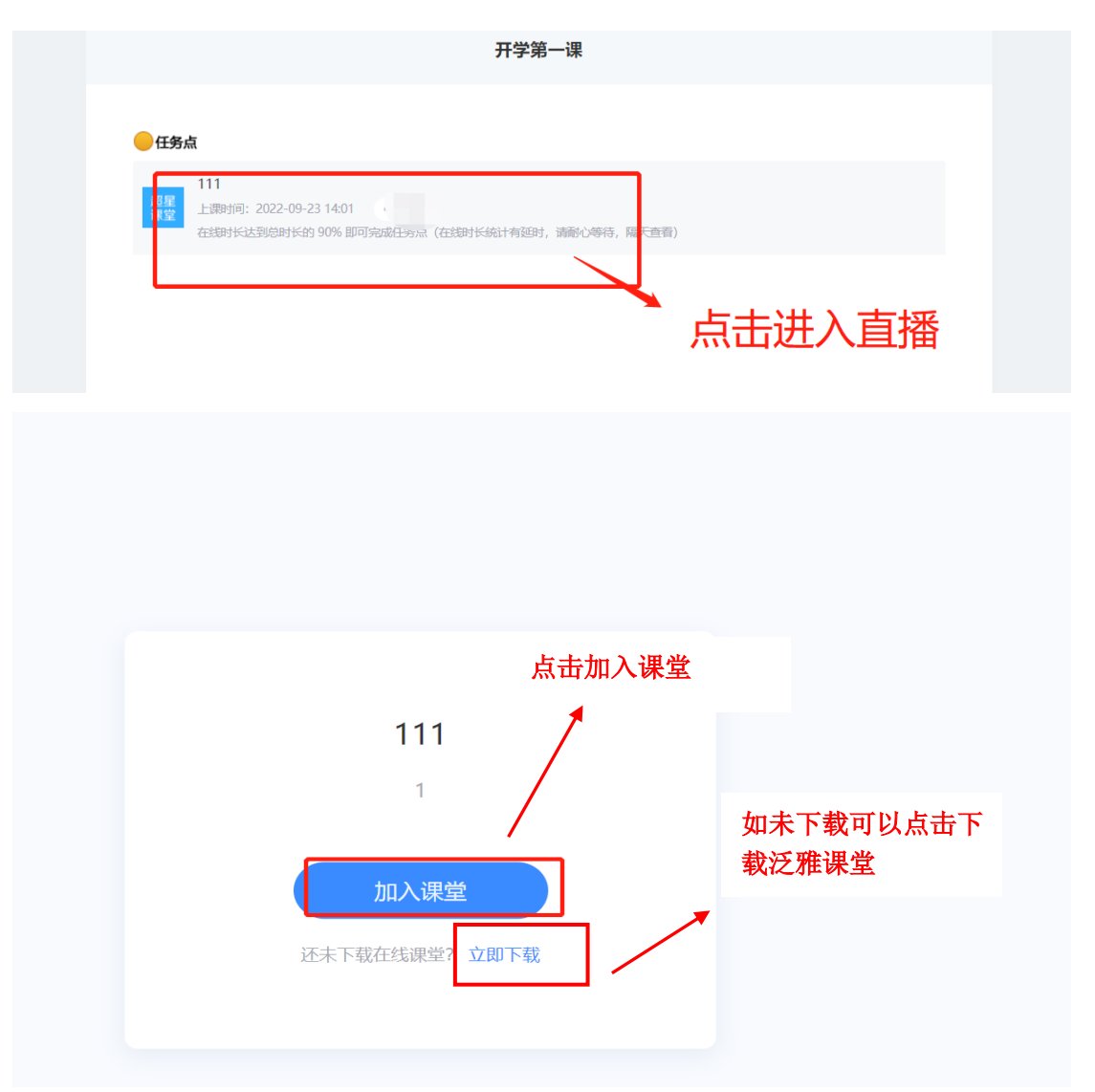

第一次使用泛雅课堂需要先登录,之后再使用,点击加入课堂会自动跳转。 第一次使用选择【其它登录方式】,输入机构账号 203464,选择首都医科大 学平台,输入账号、密码。

|   | 登录 一 ×<br>客服             |
|---|--------------------------|
|   | 扫码登录 密码登录                |
| 果 | ■ 手机号/超星号                |
|   | ▲ 密码 ★★ 忘记密码?            |
|   | 如果是登陆状态会直接进入课堂里 面,进行学习即可 |
|   | 如果證星课堂不是登陆状态,需<br>要先登陆   |

| < 返回    | 机构登录              |               | -   | ×  | 法   |
|---------|-------------------|---------------|-----|----|-----|
| 机构账号    | 登录                |               |     |    |     |
| 203464  | <b>ト</b> 输入<br>拉根 | 、20346<br>国学校 | 54, | 选择 | 下单位 |
| 首都医科大学继 | 续教育学院学            | 历平台           |     |    |     |
| ▲ 密码    | :                 | ₩ 忘记密码        | 3?  |    |     |
| 请输入右边四  |                   | 326           | 1-  |    |     |
|         | 登录                |               |     |    |     |
|         |                   |               |     |    |     |

#### < 返回

#### 机构账号登录

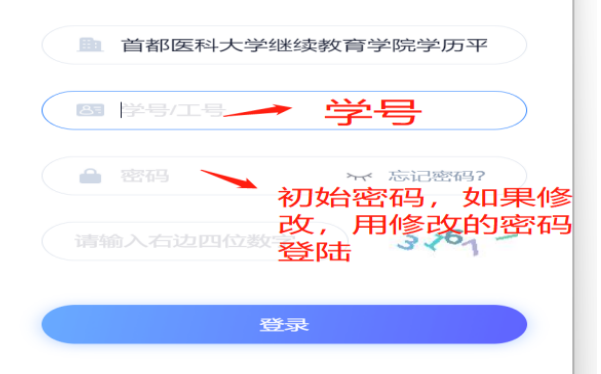

### 可以绑定手机,忘记密码后可以自己找回密码:

|         | 完善个人信息 | -     | $\times$ |
|---------|--------|-------|----------|
|         |        |       | <b>^</b> |
|         |        |       |          |
|         |        |       |          |
|         |        |       |          |
|         |        |       |          |
|         |        |       |          |
|         |        |       |          |
| 青完善个人信息 | Į      |       |          |
|         |        |       |          |
| +86 💌   | 手机号    |       |          |
|         |        |       |          |
| 💿 验证码   |        | 获取验证码 |          |
|         |        |       | ~        |
|         |        |       |          |
|         | 保存     |       |          |
|         |        |       |          |
|         | 跳过〉    |       |          |
|         |        |       |          |
|         |        |       |          |
|         |        |       | -        |

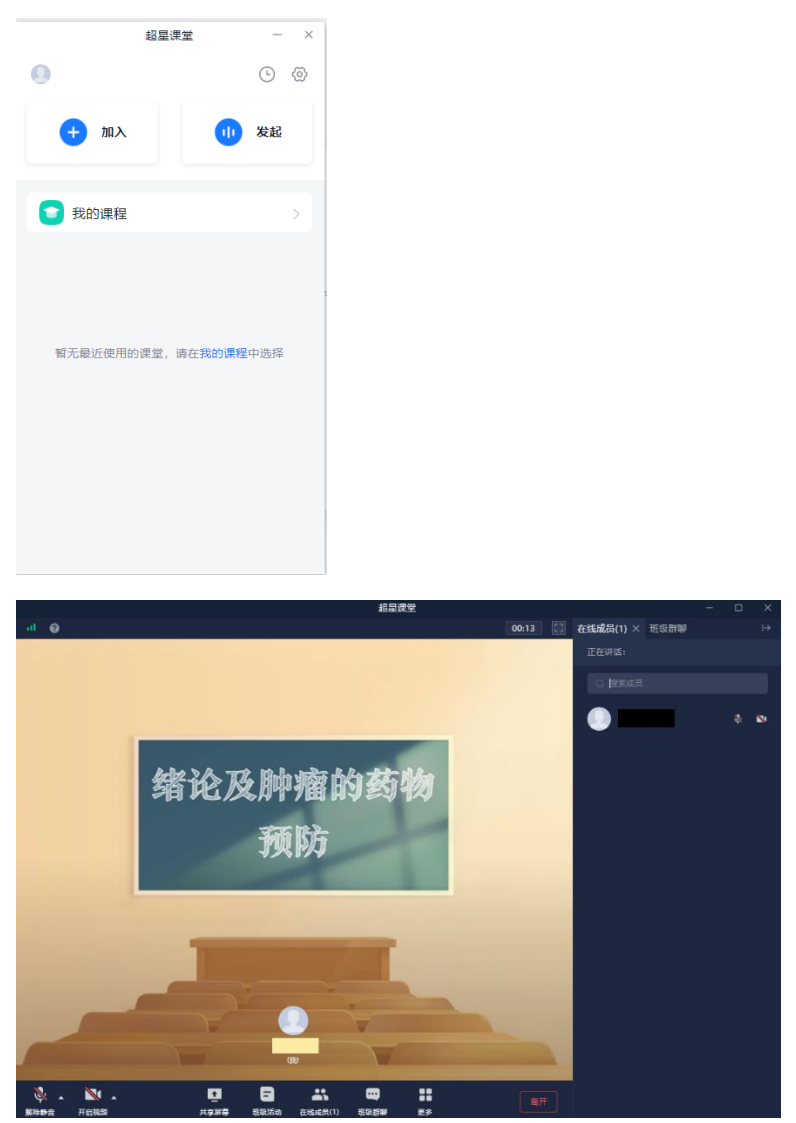

登录后,出现下面界面,等待几秒钟会自动进入相应的超星课堂:

### 4、泛雅课堂功能

课堂上课可开麦或者班级群聊发送消息,教师若发起课堂活动(签到、随堂测 验等),学生端会收到提示,课堂活动得分算平时成绩的一部分,同学们要及时 参与教师发起的课堂活动。

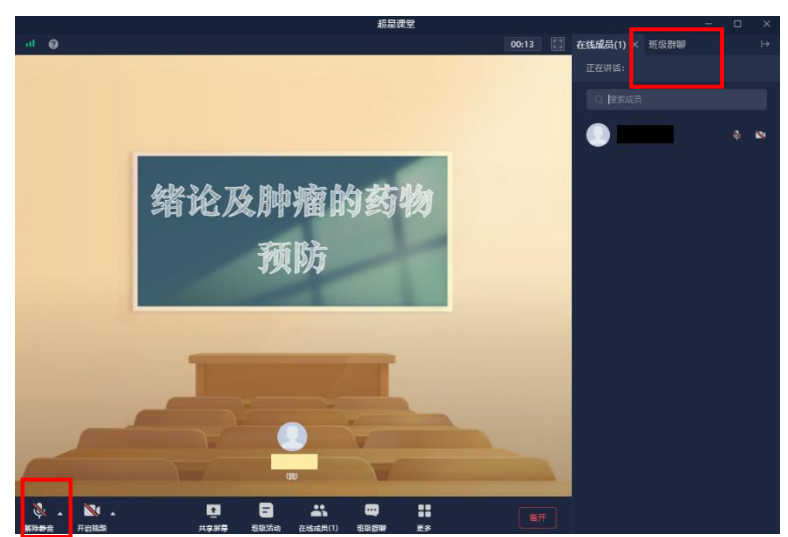

# 三、如何进行直播回看、下载课件、做作业等

1、回看课程视频:课程结束后,点击章节,选择要看的章节,点击泛雅课堂即可回看,但课后回看不记录成绩,只有上直播课才记录出勤分。

| www.www.www.www.www.www.www.www.www.ww                                                                                                    | - |                        |                 |
|----------------------------------------------------------------------------------------------------|---|------------------------|-----------------|
| <ul> <li>□ 章立</li> <li>○ 前心</li> <li>○ 前心</li> <li>○ 第一次课</li> <li>○ 前心</li> <li>○ 第一次课</li> <li>○ 1.1 绪论及肿瘤的药物预防</li> <li>○ 1.1 绪论及肿瘤的药物预防</li> </ul> | Ð | 展開145<br>現間145<br>预防药学 | ● 已完成任务点:0/0    |
| <ul> <li>□ 第市</li> <li>○ 対応</li> <li>○ 作业</li> <li>□ 考试</li> <li>□ 資料</li> <li>□ 資料</li> <li>□ 資料</li> <li>□ 新田</li> </ul>                             |   | 任务                     | 目录              |
| <ul> <li>○ 讨论     <li>○ 1.1 绪论及种瘤的药物预防     <li>○ 作业     <li>◎ 考试     </li> <li>· 资料     <li>· ##EF ##     </li> </li></li></li></li></ul>              |   | ■ 章节                   | ● 第一次课          |
| <ul> <li>□ 考试</li> <li>□ 资料</li> <li>□ 资料</li> <li>□ 新取 ## # # # # # # # # # # # # # # # # #</li></ul>                                                 |   | 31位 🔍                  | 1.1 编论公及种瘤的药物预防 |
| <ul> <li>考试</li> <li>资料</li> <li>···································</li></ul>                                                                         |   | 📝 作业                   |                 |
| 资料<br>mm #######                                                                                                    |   | 🦉 考试                   |                 |
| 411 DT. 411                                                                                                    |   | 资料                     |                 |
|                                                                                                    |   | 111 011 011 011        |                 |

| 超星 | 绪论                     |       |
|----|------------------------|-------|
| 课堂 | 上课时间: 2022-10-13 09:54 | • 可回看 |

2、下载课件: 若老师上传了课件, 可以在"资料"中查看和下载。

| 预防药学   | 全部文件                     |          |
|--------|--------------------------|----------|
| 【冬     | □ 文件名                    |          |
| 章节     | □ <mark>P</mark> 课件.pptx | 下载 保存到云盘 |
| 👤 讨论   |                          |          |
| 🌄 作业   |                          |          |
| 100 考试 |                          |          |
| ▶ 资料   |                          |          |
| 同 性野生  |                          |          |

3、作业: 若老师发布了作业, 可以在"作业"中查看并点击作答。

| TEDA<br>预防药学 | 22上2021级校药学专升本班                 |
|--------------|---------------------------------|
|              | 第四 💿 全部 🔿 已完成 🔿 未完成             |
| 任务           | (Full: 新建作业20221012105359<br>未交 |
| ■ 章节         |                                 |
| 👤 讨论         |                                 |
| 🌄 作业         |                                 |
| 100 考试       |                                 |
|              |                                 |

4、若老师发布了通知或其他任务,可以在"任务"中查看。

|       | 22上2021级校药学专升本班 |
|-------|-----------------|
| 预防药学  | 进行中 (1)         |
| ●● 任务 | 通知  《预防药学》      |
| 目 章节  | 已结束 (8)         |
| 🗩 讨论  | 答到 签到           |
|       |                 |

# 四、在线考试

登录进入个人空间——点击在线考试,即可看到试卷,点击"开始考试"开始作答:

|          | 首都医科大学继续 | 卖教育学院学历平台                            |                                       |             |                 |        |       |      |
|----------|----------|--------------------------------------|---------------------------------------|-------------|-----------------|--------|-------|------|
|          |          | 退出或离开答题页                             | 面,答题计时不暂停,进                           | 入考试后请不要中途离) | <b>干,以防超时</b> 务 | 统自动收卷。 |       |      |
| 10       | 考试列表     |                                      |                                       |             |                 |        |       | 刷新   |
|          | 全部       | >选择考试方式                              | > 请输入                                 | 考试名称查找      | 查找              | ]      |       |      |
| 中 1000   | 编号       | 考试名称                                 | 考试时间                                  | 考试时长 (分钟)   | 状态              | 分数     | 考试方式  | 操作   |
| 🧰 个人信息   | 1 首都遵    | 科大学2022-2023学年第一学 202<br>明《预防药学》明末考试 | 22-11-27 15:30 至 2022-<br>11-27 17:00 | 90          | 未开始             |        | 未设置终端 | 开始考试 |
| 💼 选课管理   |          |                                      |                                       |             |                 |        |       |      |
| 💼 学生服务   |          |                                      |                                       |             |                 |        |       |      |
| 💼 考试服务   |          |                                      |                                       |             |                 |        |       |      |
| 中心课程     | 1        |                                      |                                       |             |                 |        |       |      |
| 💼 在线考试 🔶 | 1        |                                      |                                       |             |                 |        |       |      |

# 手机端操作流程

1、如何安装

目前,泛雅学习通支持 Android 和 IOS 两大移动操作系统。下载安装泛雅学 习通前,请确定您的设备符合系统要求。

您可以通过以下途径下载安装泛雅学习通:

①应用市场搜索"学习通",查找到图标为 (M) App, 下载并安装。

②扫描下面的二维码,跳转到对应链接下载 App 并安装(如用微信扫描二维码 请选择在浏览器打开)。

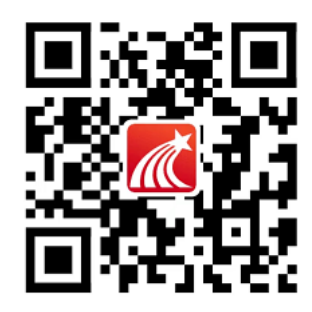

③移动设备浏览器访问链接 http://app.chaoxing.com/,下载并安装 App。

注意: Android 系统用户通过②③两种方式下载安装时若提示"未知应用来 源",请确认继续安装; IOS 系统用户安装时需要动态验证,按照系统提示进行 操作即可。

### 2、登录学习通

(1) 打开安装好的学习通 App,点击右下角【我的】,进入个人页面;点 击左上角的灰色头像,进入登录界面。

|     | — □<br>二 1 1 1 1 1 1 1 1 1 1 1 1 1 1 1 1 1 1 1 | × |
|-----|------------------------------------------------|---|
|     | 我                                              |   |
| 9   | 请先登录                                           | > |
| -   | 课程                                             | > |
|     | 笔记本                                            | > |
|     | 云盘                                             | > |
| 3   | 小组                                             | > |
| II. | 书架                                             | > |
| 0   | 设置                                             | > |
|     | 电脑端访问地址: i.chaoxing.com                        |   |
|     |                                                |   |

(2)点击【其他登录方式】,输入单位号 203464,选择首都医科大学继续教育 学院学历平台,再输入账号和密码。账号:学号,初始密码: edu@123456

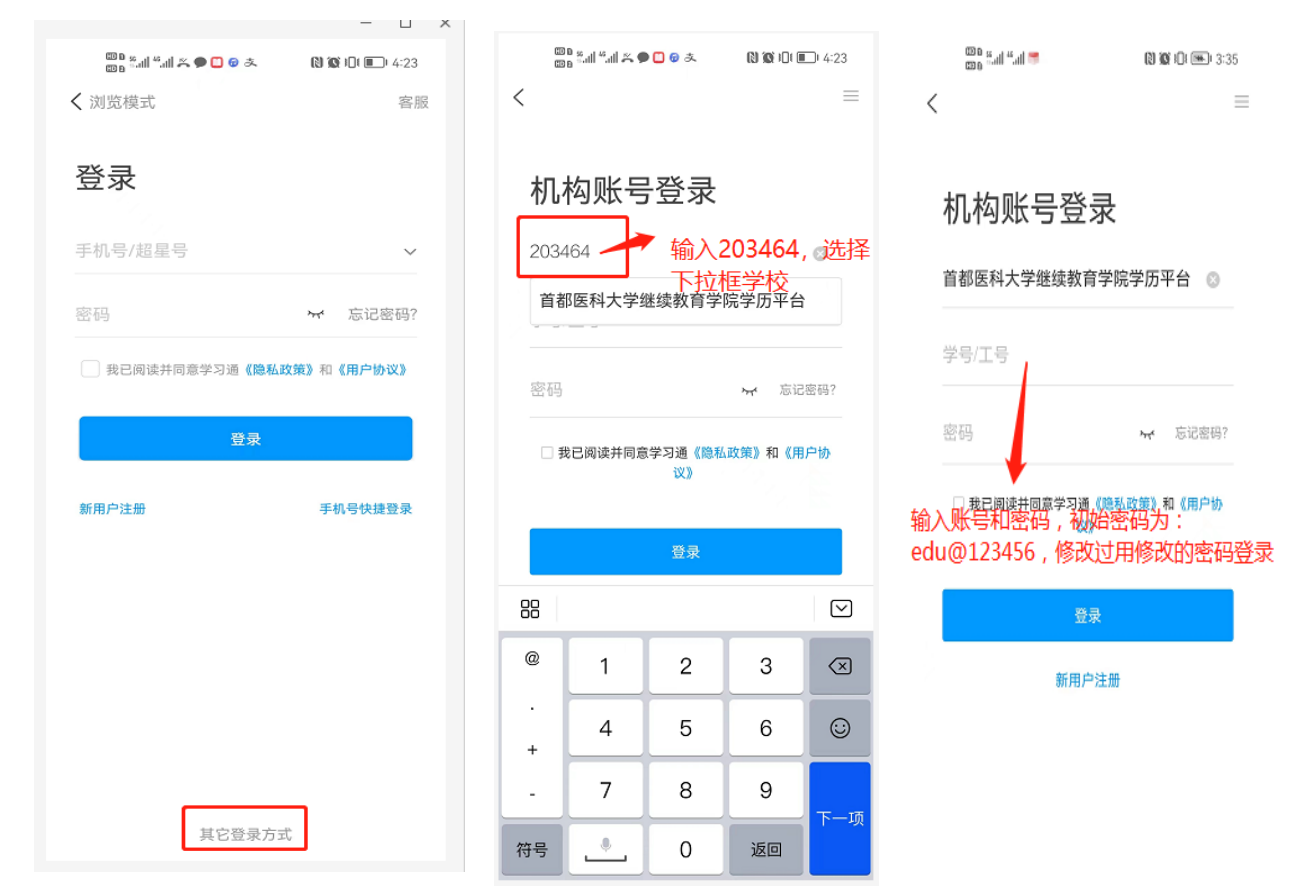

可以绑定手机,忘记密码后可以自己找回密码:

### く 元善信息 <sup>客服</sup>

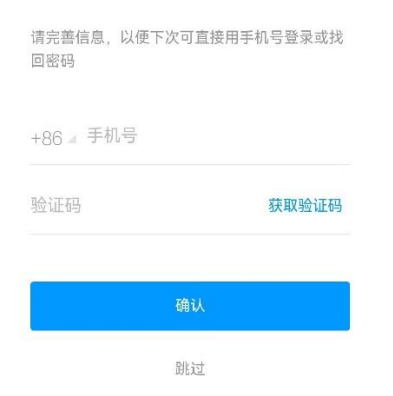

### 3、进入泛雅直播课

点击课程,选择要上的课程,点击章节,找到对应的泛雅课堂直播:

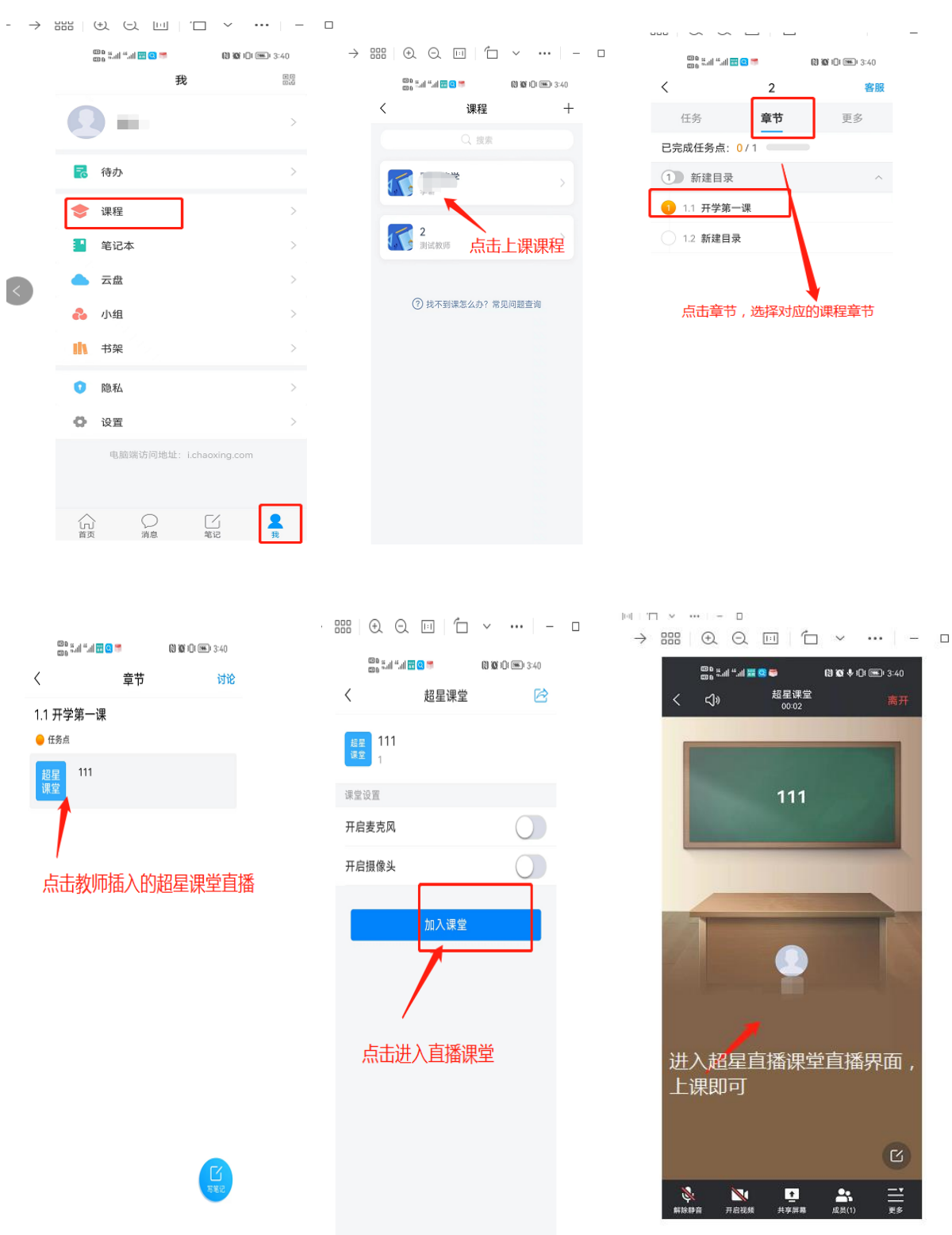

上课需全体静音,若需发言可以点击"解除静音"向老师申请,申请同意后才 可以发言,可以点击更多,在聊天窗口和老师互动:

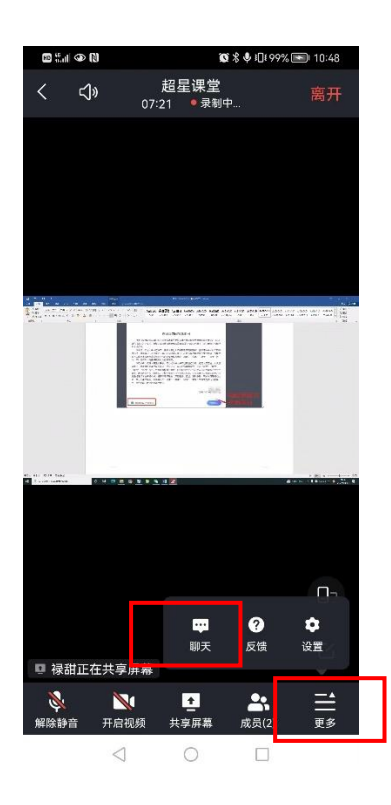

### 4、回看课程视频

课程结束后,点击章节,选择要看的章节,点击泛雅课堂即可回看,<mark>但课后回看</mark>不记录成绩,只有上直播课才记录出勤分:

|                                   |            |         |                 |                   |                 | 10 a.c. | •               |      | r 6 * | IDI 99% 📧 I 10:15 |
|-----------------------------------|------------|---------|-----------------|-------------------|-----------------|---------|-----------------|------|-------|-------------------|
| ©o ≝.ni @ Ni 10: 10               | 0% 🖭 11:04 | 8 tal 4 |                 | (N) <b>10</b> % I | ]t 100% 🖭 11:04 | <       |                 | 课堂回  | ]看    |                   |
| く                                 | 客服         | <       |                 | 章节                | 讨论              |         |                 |      | 1     | N.A.              |
| 任务 章节                             | 更多         | 1.1 绪论2 | 及肿瘤的            | 的药物预防             | <u>ה</u>        |         |                 |      |       |                   |
| 已完成任务点: 0/1                       |            | ● 任务点   |                 |                   |                 |         | 在               | 线    | 课:    | 世                 |
| 1 第一次课                            | ~          | 超星線     | 者论              |                   |                 |         |                 |      | ~ ~   |                   |
| <ol> <li>11 绪论及肿瘤的药物预防</li> </ol> |            |         |                 |                   |                 |         |                 |      |       |                   |
|                                   |            |         |                 |                   |                 | 00:00:  | 00              |      | - V   | 00:04:48 ' J      |
|                                   |            |         |                 |                   |                 | 远果      |                 |      |       |                   |
|                                   |            |         |                 |                   |                 |         | 330186          | .mp4 |       |                   |
|                                   |            |         |                 |                   |                 |         |                 |      |       |                   |
|                                   |            |         |                 |                   |                 |         |                 |      |       |                   |
|                                   |            |         |                 |                   |                 |         |                 |      |       |                   |
|                                   |            |         |                 |                   |                 |         |                 |      |       |                   |
|                                   |            |         |                 |                   |                 |         |                 |      |       |                   |
|                                   |            |         |                 |                   |                 |         |                 |      |       |                   |
|                                   |            |         |                 |                   | 写笔记             |         |                 |      |       |                   |
|                                   |            |         |                 |                   |                 |         |                 |      |       |                   |
|                                   |            |         |                 |                   |                 |         |                 |      |       |                   |
|                                   |            |         | $\triangleleft$ | 0                 |                 |         | $\triangleleft$ | 0    |       |                   |

### 5、下载课件

若老师上传了课件,可以点击"更多",在"资料"中查看和下载:

| 10 a.ili 👁 🗭        | N O  | ≵ ፤⊡፤ 81% 📧 । 09:40 | III <sup>to</sup> ni G | •       | <b>◎ ◎</b> 米 I□181% | ■ 09:40 |
|---------------------|------|---------------------|------------------------|---------|---------------------|---------|
| <                   | 预防药学 | 客服                  | <                      | 3       | 资料                  |         |
| 任务 1                | 章节   | 更多                  |                        |         | 、搜索                 |         |
| 📄 资料                |      | ×                   | P                      | 课件.pptx |                     |         |
| <mark>と</mark> 班级成员 |      | >                   |                        | 30.0KB  |                     |         |
| 📴 班级空间              |      | >                   |                        |         |                     |         |
| 👿 错题集               |      | >                   |                        |         |                     |         |
| 📮 学习记录              |      | >                   |                        |         |                     |         |
| 🗾 课堂笔记              |      | >                   |                        |         |                     |         |
|                     |      |                     |                        |         |                     |         |
|                     |      |                     |                        |         |                     |         |
|                     |      |                     |                        |         |                     |         |
|                     |      |                     |                        |         |                     |         |

### 6、作业及通知等任务

若老师发布了作业或通知等任务,可以在"任务"中查看、点击作答。 退出课程,在"消息"中也可以看到老师发送的任务:

| 🔟 🖏 🗐 🗭 🗭                     | N 10 %     | 09:40 |                                                                                                   |                                 | 1009 |
|-------------------------------|------------|-------|---------------------------------------------------------------------------------------------------|---------------------------------|------|
| (                             | 预防药学       | 客服    | <                                                                                                 | 全部 🗸                            |      |
| 任务                            | 章节         | 更多    |                                                                                                   |                                 |      |
| 讨论                            |            | >     | 通知<br>第<br>第<br>第<br>第<br>第<br>第<br>第<br>第<br>第<br>第<br>第<br>第<br>第<br>第<br>第<br>第<br>第<br>第<br>第 | と:《预防药学》新建<br>21012105359<br>通知 | 作:   |
| 作业/考                          | <b>ś</b> 试 | >     | 通知《預                                                                                              | <sup>远云,</sup><br>页防药学》开课通知     |      |
| 《预防                           | 药学》开课通知    |       | ~~~~~~~~~~~~~~~~~~~~~~~~~~~~~~~~~~~~~~                                                            | 已经到底了                           |      |
| 호 <b>12345</b><br>키 10-12 10  | 0:50       |       |                                                                                                   |                                 |      |
|                               | ):47       |       |                                                                                                   |                                 |      |
| 堂 <b>12345</b><br>키 10-11 1   | 5:24       |       |                                                                                                   |                                 |      |
| 到 <mark>签到</mark><br>10-11 1! | 5:20       |       |                                                                                                   |                                 |      |
| 到 <mark>签到</mark><br>10-10 10 | 6:25       |       |                                                                                                   |                                 |      |
| 达<br><u>选人</u><br>10-10 16    | 6:25       |       |                                                                                                   | <b>3</b> -/-                    |      |
|                               | 已经到底了      |       | 「」」<br>首页                                                                                         | 消息                              |      |
| $\triangleleft$               | 0          |       |                                                                                                   | $\triangleleft$ 0 [             |      |

# 7、在线考试

登录学习通 app,点击首页——点击"考试"——即可看到试卷,点击作答即可:

| Bar'l ≥ <b>A</b>  | [0] ● 本 11 41 | 09:52  | ⊞ ".II '\$`@       |                         | <b>\$ 10</b> 1 40% <b>@</b> 1 09:52 |
|-------------------|---------------|--------|--------------------|-------------------------|-------------------------------------|
|                   | 首页 🗸          |        | <                  | 考试                      | 考试码                                 |
| ○ 找资料             |               |        | 退出或离开答;<br>试后请不要中; |                         |                                     |
| 常用 发现             | 关注 微读书        | 知视频    |                    | Q. 搜索考试名称               |                                     |
| 💋 考试              |               | >      | ■ 首都医<br>● 一学期     | 科大学2022-202<br>《预防药学》期3 | 23学年第<br><sub>未开始</sub><br>末考试      |
| 🛃 我的作业            |               | >      |                    |                         |                                     |
| 🔡 应用广场            |               | >      |                    |                         |                                     |
|                   | 更多            |        |                    |                         |                                     |
| 最近使用              |               | 更多〉    |                    |                         |                                     |
| 🏹 预防药学            | 课程)           | +常用    |                    |                         |                                     |
| 小组                |               | +创建小组  |                    |                         |                                     |
| 推荐热门帖子            | 公告栏 学习吧       | 考试宝 技  |                    |                         |                                     |
| <b>合</b><br>首页 消息 | 1 年1          | ⊖<br>₹ |                    |                         |                                     |
| $\triangleleft$   | 0 🗆           |        | $\triangleleft$    | 0                       |                                     |